#### CORONAVÍRUS C O V I D - 1 9

# **NÃO VENHA AO CARTÓRIO** Faça seus pedidos e protocolos via CRI-MG

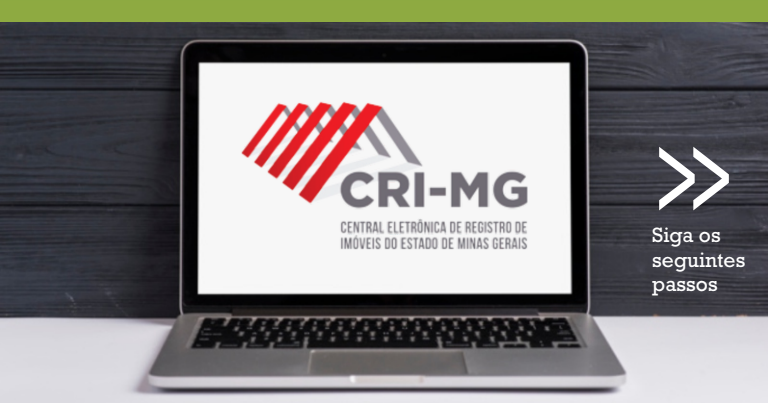

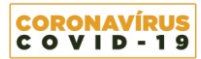

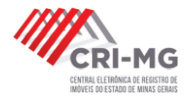

#### **UTILIZE A CRI-MG EM 8 PASSOS**

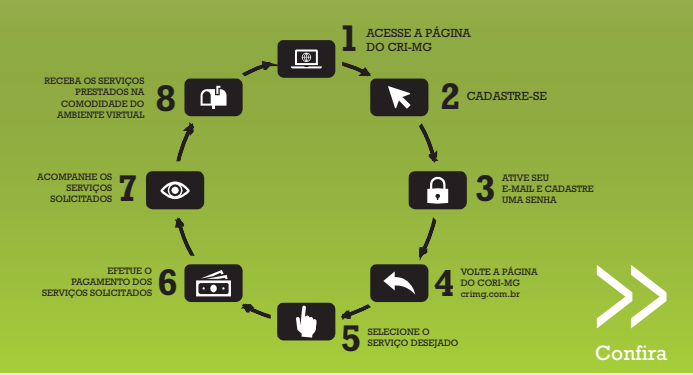

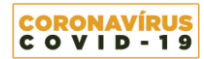

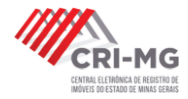

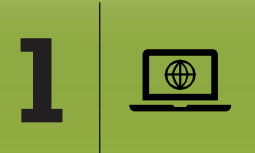

# ACESSE A PÁGINA DO CRI-MG

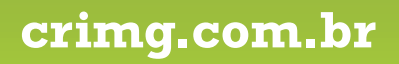

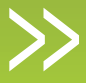

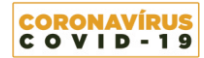

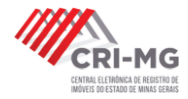

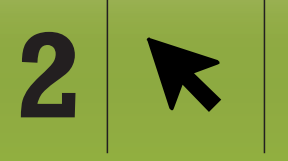

# CADASTRE-SE

Informe CPF ou CNPJ + e-mail de contato + demais dados

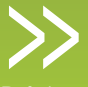

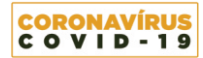

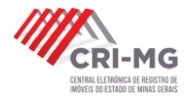

# 3 🔒

#### ATIVE SEU E-MAIL E CADASTRE UMA SENHA

Abra seu email, clique no botão indicado para ativar sua conta e cadastre uma senha

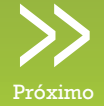

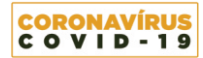

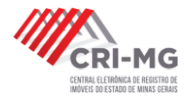

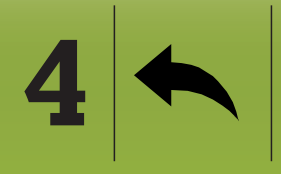

VOLTE A PÁGINA DA CRI-MG crimg.com.br

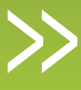

Próximo

Faça login, digitando seu email e senha cadastrados ou selecionado o seu Certificado Digital\*

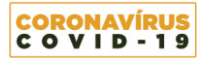

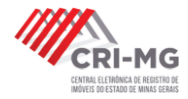

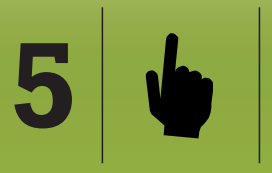

#### SELECIONE O SERVIÇO DESEJADO

> Matrícula Online
> Pesquisa Eletrônica
> Pedido de Certidão
> e-Protocolo

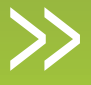

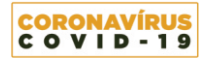

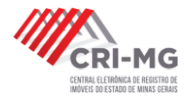

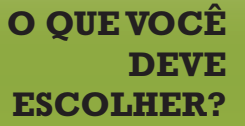

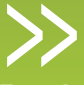

Entenda as opções

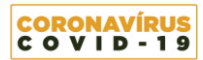

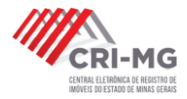

Realizar uma pesquisa sobre a ocorrência de determinado CPF ou CNPJ nas bases de dados de todos os Registros de Imóveis do Estado de Minas Gerais.

# SELECIONE: > Pesquisa Eletrônica

O resultado da Pesquisa Eletrônica não vale como Certidão. Se desejar, o usuário poderá solicitar o serviço de >Matrícula Online ou, ainda, realizar um >Pedido de Certidão. \* DICA: Por questões de custos, indique o cartório desejado.

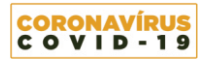

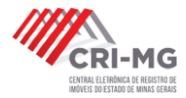

#### Visualizar eletronicamente o inteiro teor de uma matrícula imobiliária.

# SELECIONE: > Matrícula Online

O resultado da visualização não vale como Certidão. Se desejar, o usuário poderá realizar um >Pedido de Certidão.

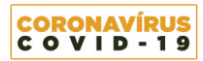

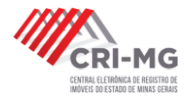

Solicitar a emissão das seguintes certidões em qualquer cartório de registro de imóveis do Estado de Minas Gerais:

- > Inteiro teor
- > Inteiro teor com ônus e ações reipersecutórias
- > Certidão por nome
- > Certidão de imóvel
- > Certidão de Registro Auxiliar
- > Certidão de Propriedade
- > Certidão de Quesitos

# SELECIONE: > Pedido de Certidão

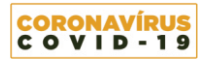

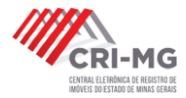

Solicitar o registro ou averbação de títulos, escrituras, contratos ou outros documentos, em qualquer cartório de registro de Imóveis do Estado de Minas Gerais.

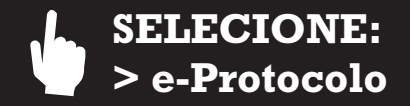

Para efetuar esta solicitação é indispensável a utilização do Certificado Digital\*, necessário para assegurar a segurança jurídica dos atos a serem praticados.

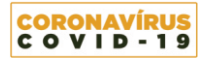

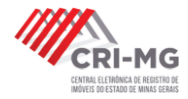

# O que é um Certificado Digital\*?

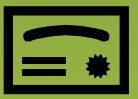

É um arquivo eletrônico que serve como identidade virtual para uma pessoa física ou jurídica, e por ele pode se fazer transações online com garantia de autenticidade e com toda proteção das informações trocadas.

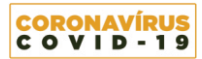

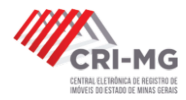

# Não vá ao cartório, use a tecnologia

(h.

A tecnologia da certificação digital tem sido aplicada por organizações públicas e privadas para desmaterialização dos processos, gerando melhoria na prestação de serviços e redução de custos.

- Redução de custos com cartórios;
- Redução de fraudes de documentos;
- Eliminação de burocracia;
- Economia com armazenagem de papel;
- Segurança em transações pela internet;
- Gestão de informações mais ágil e inteligente;
- Assinatura digital de documentos com validade jurídica.

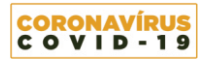

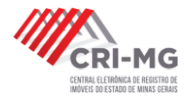

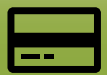

# Como obter um Certificado Digital?

Para obter um certificado digital, o primeiro passo é escolher uma autoridade certificadora (AC), que funciona quase como um "cartório" digital. Há várias delas no mercado, todas subordinadas ao ICP-Brasil, serviço público criado em 2001, que monitora e regulamenta a emissão desses certificados no Brasil.

> Para mais informações acesse: iti.gov.br/icp-brasil

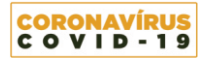

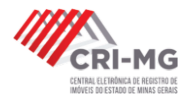

# Como utilizar o Certificado Digital na plataforma da CRI?

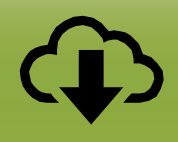

Para visualizar e assinar os documentos enviados via e-Protocolos é necessário baixar e instalar o software Java, em sua versão 7 ou superior. \*Este assinador é compatível apenas com Windows.

Para fazer download do Java, utilize o link abaixo: javaws -shortcut https://www.totalgravame.com.br/jnlp-web/assinador.jnlp

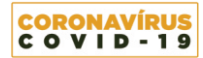

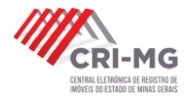

#### EFETUE O PAGAMENTO DOS SERVIÇOS SOLICITADOS

Selecione a opção de pagamento desejada: Boleto (até 3 dias para confirmação) ou Cartão de Débito ou Crédito (Confirmação no ato)

6

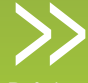

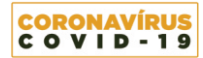

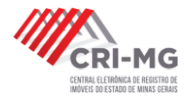

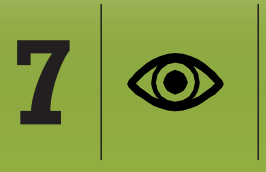

#### ACOMPANHE OS SERVIÇOS SOLICITADOS

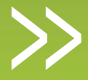

Próximo

Para acompanhar os serviços solicitados, basta acessar a página da CRI: crimg.com.br e selecionar a opção > Monitor Registral

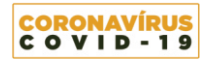

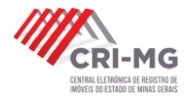

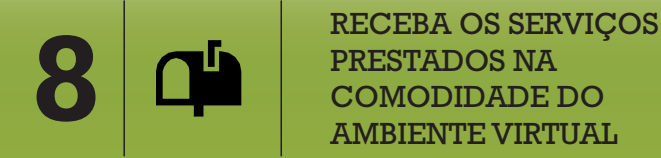

Além de você ser avisado por email a cada evolução de fase do serviço solicitado, ao ser finalizado, basta você acessar a página do CRI: crimg.com.br, selecionar a opção > Monitor Registral e fazer download dos documentos gerados. E tudo isso sem precisar você comparecer ao cartório, utilizando apenas um computador e a internet.

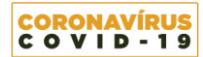

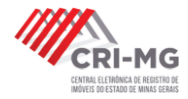

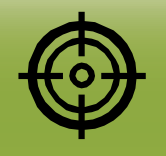

# É SIMPLES, É FÁCIL, É SEGURO!

...mas se ainda assim você ficou com dúvida, mande um email, teremos o maior prazer em conduzi-lo na utilização desta ferramenta online, oficial e tecnológica.